# **3D Signpost - Numerical Results**

Authors: Rajesh Bhaskaran and Vincent Prantil Problem Specification 1. Pre-Analysis & Start-Up 2. Geometry 3. Mesh 4. Physics Setup 5. Numerical Solution 6. Numerical Results 7. Verification & Validation Exercises Comments

# Numerical Results

The following images demonstrate how to plot the normal stresses XX,YY,ZZ and shear stresses XY,YZ,XZ.

Right-click on Solution >Insert>Stress>Normal for normal stresses and Solution >Insert>Stress>Shear for shear stresses.

Select the post as the geometry and click Apply.

Change the Orientation tab to alter the stress direction. Note that the maximum normal stress occurs in the zz direction and the maximum shear stress occurs in the xz direction. This makes sense with the given loads and boundary conditions.

Note: These results are based on a post diameter equal to 1.12 ft.

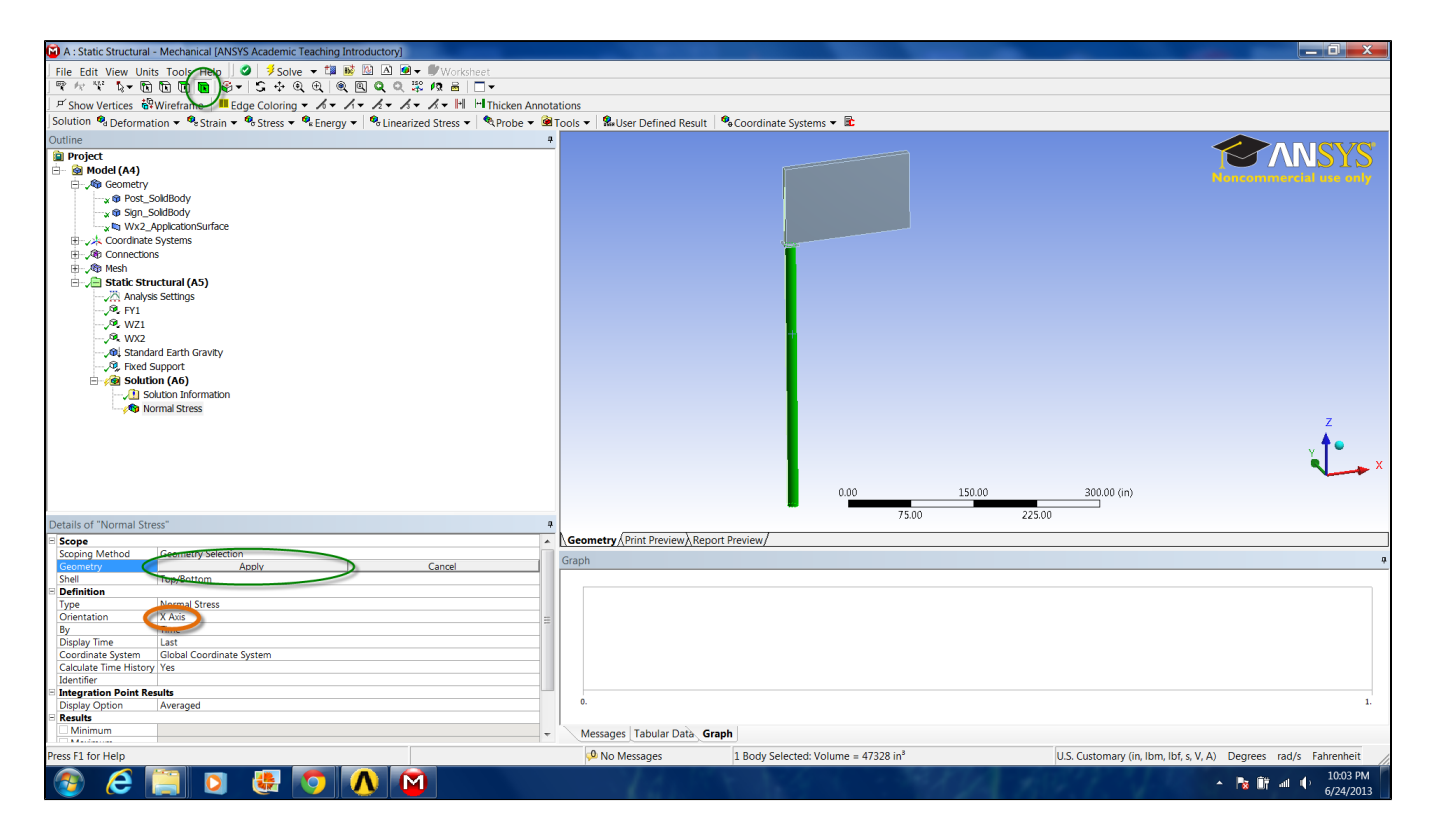

For clearer solution labels, right click the newly created Stress Solution>Rename Based on Definition.

Finally, click on the Solve button. Your result should be very similar to the following figures.

XX Normal Stress

| File Edit View Units Tools Help     ●     ●     ●     ●     ●     ●     ●     ●     ●     ●     ●     ●     ●     ●     ●     ●     ●     ●     ●     ●     ●     ●     ●     ●     ●     ●     ●     ●     ●     ●     ●     ●     ●     ●     ●     ●     ●     ●     ●     ●     ●     ●     ●     ●     ●     ●     ●     ●     ●     ●     ●     ●     ●     ●     ●     ●     ●     ●     ●     ●     ●     ●     ●     ●     ●     ●     ●     ●     ●     ●     ●     ●     ●     ●     ●     ●     ●     ●     ●     ●     ●     ●     ●     ●     ●     ●     ●     ●     ●     ●     ●     ●     ●     ●     ●     ●     ●     ●     ●     ●     ●     ●     ●     ●     ●     ●     ●     ●     ●     ●     ●     ●     ●     ●     ●     ●     ●     ●     ●     ●     ●     ●     ●     ●     ●     ●     ●     ●     ●     ●     ●     ●     ● </th <th></th> <th></th> <th></th>                                                                                                    |                                             |                     |                                                                 |
|----------------------------------------------------------------------------------------------------|---------------------------------------------|---------------------|-----------------------------------------------------------------|
| ♥     ∧     ♡     ○     ○     ○     ○     ○     ○     ○     ○     ○     ○     ○     ○     ○     ○     ○     ○     ○     ○     ○     ○     ○     ○     ○     ○     ○     ○     ○     ○     ○     ○     ○     ○     ○     ○     ○     ○     ○     ○     ○     ○     ○     ○     ○     ○     ○     ○     ○     ○     ○     ○     ○     ○     ○     ○     ○     ○     ○     ○     ○     ○     ○     ○     ○     ○     ○     ○     ○     ○     ○     ○     ○     ○     ○     ○     ○     ○     ○     ○     ○     ○     ○     ○     ○     ○     ○     ○     ○     ○     ○     ○     ○     ○     ○     ○     ○     ○     ○     ○     ○     ○     ○     ○     ○     ○     ○     ○     ○     ○     ○     ○     ○     ○     ○     ○     ○     ○     ○     ○     ○     ○     ○     ○     ○     ○     ○     ○     ○     ○     ○     ○     ○     ○     ○ </th <th>🖤 Worksheet</th> <th></th> <th></th>                                                                                                    | 🖤 Worksheet                                 |                     |                                                                 |
| <sup>#</sup> Show Vertices <sup>®</sup> Wireframe <sup>■</sup> Edge Coloring <i>× × × × ×</i> <sup>®</sup> <i>×</i> <sup>®</sup> <i>×</i> <sup>®</sup> <i>×</i> <sup>®</sup> <i>×</i> <sup>®</sup> <i>×</i> <sup>®</sup> <i>×</i> <sup>®</sup> <i>×</i> <sup>®</sup> <i>×</i> <sup>®</sup> <i>×</i> <sup>®</sup> <i>×</i> <sup>®</sup> <sup>®</sup> | 12 🗟 🗖 🔻                                    |                     |                                                                 |
| Result 1.0 (True Scale) ↓ ♥ ↓ ■ ↓ ♥ ↓ 7 ₩ ₩ ₩ Probe                                                                                                    | ✓ 📲 Inicken Annotations                     |                     |                                                                 |
| Outline                                                                                                    |                                             |                     |                                                                 |
|                                                                                                    | 4 A. Sanatia Samuatural                     |                     |                                                                 |
| 🗎 Project                                                                                                    | Normal Stress xx                            |                     | $\sim 100$                                                      |
| 🖻 🖷 🎯 Model (A4)                                                                                                    | Type: Normal Stress ( X Axis ) - Top/Bottom |                     |                                                                 |
| 🕀 🛹 Geometry                                                                                                    | Unit: psi<br>Clabal Canadianta Castan       |                     |                                                                 |
| ⊕-√     ↓ Coordinate Systems                                                                                                    | Time: 1                                     |                     |                                                                 |
| ⊕-,∕ጭ Connections                                                                                                    | 1000.2                                      |                     |                                                                 |
| 🕀 🎜 Mesh                                                                                                    | 4114.2 Max                                  |                     |                                                                 |
| 🖓 Hex Dominant Method on Sign                                                                                                    | 3205.9                                      |                     |                                                                 |
| , , Body Sizing on Post                                                                                                    | 2297.6                                      |                     |                                                                 |
| A MultiZone on Post                                                                                                    | 480.88                                      |                     |                                                                 |
| 😑 🔎 Static Structural (A5)                                                                                                    | -427.46                                     |                     |                                                                 |
|                                                                                                    | -1335.8                                     |                     |                                                                 |
|                                                                                                    | -2244.1                                     |                     |                                                                 |
|                                                                                                    | -3152.5                                     |                     |                                                                 |
|                                                                                                    | -4060.8 Min                                 |                     |                                                                 |
|                                                                                                    |                                             |                     |                                                                 |
| , A. WZ1                                                                                                    |                                             |                     |                                                                 |
| E - Je Solution (A6)                                                                                                    |                                             |                     |                                                                 |
| Solution Information                                                                                                    |                                             |                     |                                                                 |
| , 4 Equivalent Stress                                                                                                    |                                             |                     |                                                                 |
|                                                                                                    |                                             |                     |                                                                 |
| , 🐴 Normal Stress yy                                                                                                    |                                             |                     |                                                                 |
| , 🐴 Normal Stress zz                                                                                                    |                                             |                     |                                                                 |
| Shear Stress XY                                                                                                    |                                             |                     |                                                                 |
| Shear Stress YZ                                                                                                    |                                             |                     |                                                                 |
| Shear Stress XZ                                                                                                    |                                             |                     |                                                                 |
| Details of "Normal Stress xx"                                                                                                    | 4                                           |                     | 7                                                               |
| - Scope                                                                                                    | <b>^</b>                                    |                     |                                                                 |
| Scoping Method Geometry Selection                                                                                                    |                                             |                     |                                                                 |
| Geometry 1 Body                                                                                                    | -                                           |                     | v ·                                                             |
| E Definition                                                                                                    |                                             |                     |                                                                 |
| Orientation X Avis                                                                                                    |                                             |                     |                                                                 |
| By Time                                                                                                    |                                             | 0.00 100.00         | 200.00 (in)                                                     |
| Display Time Last                                                                                                    |                                             |                     |                                                                 |
| Coordinate System Global Coordinate System                                                                                                    |                                             | 50.00 1             | 50.00                                                           |
| Calculate Time History Yes                                                                                                    | Commentery (Drint Drawing) Report During    |                     |                                                                 |
| Identifier                                                                                                    | Leometry Arint Preview A Report Preview/    |                     |                                                                 |
| Integration Point Results                                                                                                    | Graph                                       |                     |                                                                 |
| Display Option Averaged                                                                                                    | Animation                                   | - 2 Sec (Auto) - 10 |                                                                 |
| Minimum +4060.8 nsi                                                                                                    | 10 Frames                                   | ▼ 2 Sec (Auto)      |                                                                 |
| Maximum 4114.2 psi                                                                                                    | Messages Tabular Data Graph                 |                     |                                                                 |
| T                                                                                                    | messages Liabulai Data Graph                |                     |                                                                 |
| Press F1 for Help                                                                                                    | 🔑 No Messages                               | No Selection        | U.S. Customary (in, Ibm, Ibf, s, V, A) Degrees rad/s Fahrenheit |

# YY Normal Stress

| A : Static Structural   | <ul> <li>Mechanical [ANSYS Academic Teaching Introductory]</li> </ul> |                                             |                     |        |             | and the second second se |                   |
|-------------------------|-----------------------------------------------------------------------|---------------------------------------------|---------------------|--------|-------------|----------------------------------------------------------------------------------------------------|-------------------|
| File Edit View Unit     | is Tools Help 🛛 🥝 🗦 Solve 🔻 🏥 📑 🖄 🛆 🚇 🖛 🤎                             | Worksheet                                   |                     |        |             |                                                                                                    |                   |
| 🗣 🕂 💱 🗛 🕅               |                                                                       | 8 📾   □ 🗸                                   |                     |        |             |                                                                                                    |                   |
| F Show Vertices         | Wireframe Edge Coloring - Ar Ar Ar Ar                                 | - t Thicken Annotations                     |                     |        |             |                                                                                                    |                   |
| Result 10 m c 11        | mienane = Luge coloning + 9++ 92 + 93 + 94                            | - In Cken Annotations                       |                     |        |             |                                                                                                    |                   |
| The solid True Scale,   | ) • • • • • • • • • • • • • • • • • • •                               |                                             |                     |        |             | •                                                                                                    |                   |
| Outline                 |                                                                       | A: Static Structural                        |                     |        |             |                                                                                                    |                   |
| Project                 |                                                                       | Normal Stress yy                            |                     |        |             |                                                                                                    | NSIS              |
| 🗄 🙍 Model (A4)          |                                                                       | Type: Normal Stress ( Y Axis ) - Top/Bottom |                     |        |             | Noncomme                                                                                                    | rial use only     |
| 🗄 🎜 Geometry            |                                                                       | Global Coordinate System                    |                     |        |             |                                                                                                    |                   |
| E A Coordinate          | Systems                                                               | Time: 1                                     |                     |        |             |                                                                                                    |                   |
| H . Ap Connection       | ŝ                                                                     |                                             |                     |        |             |                                                                                                    |                   |
| e vep mesn              | and and Mathematical Con-                                             | 40.94 Wax                                   |                     |        |             |                                                                                                    |                   |
| AD HEX DO               | Sting on Post                                                         | 355.89                                      |                     |        |             |                                                                                                    |                   |
| St MultiZo              | ine on Post                                                           | 213.37                                      | -                   |        |             |                                                                                                    |                   |
| Static Stra             | ictural (A5)                                                          | 70.848                                      |                     |        |             |                                                                                                    |                   |
| - Analysi               | s Settings                                                            | -71.676                                     |                     |        |             |                                                                                                    |                   |
| - @ Standa              | rd Earth Gravity                                                      | -214.2                                      |                     |        |             |                                                                                                    |                   |
|                         |                                                                       | -499.25                                     |                     |        |             |                                                                                                    |                   |
| , Q, Fixed S            | Support                                                               | -641.77 Min                                 |                     |        |             |                                                                                                    |                   |
| , <sup>Q</sup> , WX2    |                                                                       |                                             |                     |        |             |                                                                                                    |                   |
| 🔍 WZ1                   |                                                                       |                                             |                     |        |             |                                                                                                    |                   |
| 🗄 🏑 🎃 Solutio           | on (A6)                                                               |                                             |                     |        |             |                                                                                                    |                   |
| , <u>)</u> So           | lution Information                                                    |                                             |                     |        |             |                                                                                                    |                   |
| <b>, 🎭</b> Eq           | uivalent Stress                                                       |                                             |                     |        |             |                                                                                                    |                   |
| , <b>4</b> 9 No         | ormal Stress xx                                                       |                                             |                     |        |             |                                                                                                    |                   |
| <b>X</b> No             | ormal Stress yy                                                       |                                             |                     |        |             |                                                                                                    |                   |
| , <b>R</b> No           | ormal Stress zz                                                       |                                             |                     |        |             |                                                                                                    |                   |
| , <b>vg</b> Sh          | ear Stress XY                                                         |                                             |                     |        |             |                                                                                                    |                   |
| , 🐨 Sh                  | ear Stress YZ                                                         |                                             |                     |        |             |                                                                                                    |                   |
| ····/•• SI              | lear Suless XZ                                                        |                                             |                     |        |             |                                                                                                    |                   |
| Details of "Normal Stre | ess yy"                                                               | 4                                           |                     |        |             |                                                                                                    | 7                 |
| B Scope                 |                                                                       |                                             |                     |        |             |                                                                                                    |                   |
| Scoping Method          | Geometry Selection                                                    |                                             |                     |        |             |                                                                                                    | 1                 |
| Geometry                | 1 Body                                                                |                                             |                     |        |             |                                                                                                    | v                 |
| Definition              | Normal Stress                                                         |                                             |                     |        |             |                                                                                                    |                   |
| Orientation             | Y Avis                                                                |                                             |                     |        |             |                                                                                                    | ^                 |
| By                      | Time                                                                  |                                             | 0.00                | 100.00 | 200.00 (in) |                                                                                                    |                   |
| Display Time            | Last                                                                  |                                             | _                   |        |             |                                                                                                    |                   |
| Coordinate System       | Global Coordinate System                                              |                                             | -                   | 50.00  | 150.00      |                                                                                                    |                   |
| Calculate Time History  | Yes                                                                   | Geometry (Print Preview) Report Preview     |                     |        |             |                                                                                                    |                   |
| Identifier              | eulte                                                                 | [Geometry](initerreview/(Report Freview)    |                     |        |             |                                                                                                    |                   |
| Display Option          | Averaged                                                              | Graph                                       |                     |        |             |                                                                                                    | ģ                 |
| E Results               |                                                                       | Animation 🕨 🔳 🛄 🛄 💡 10 Frames               | ✓ 2 Sec (Auto) ✓ 44 |        |             |                                                                                                    |                   |
| Minimum                 | -641.77 psi                                                           |                                             | . ,                 |        |             |                                                                                                    |                   |
| Maximum                 | 640.94 psi                                                            | Messages Tabular Data Graph                 |                     |        |             |                                                                                                    |                   |
|                         |                                                                       |                                             |                     |        | lue e .     |                                                                                                    |                   |
| Press F1 for Help       |                                                                       | 🤒 No Messages                               | No Selection        |        | U.S. Custor | mary (in, ibm, ibt, s, V, A) Degrees rac                                                                                                    | /s Fahrenheit //. |

| ZZ Normal                              | Stress                                        |                                                                 |                        |        |                       |                                            |
|----------------------------------------|-----------------------------------------------|-----------------------------------------------------------------|------------------------|--------|-----------------------|--------------------------------------------|
| A : Static Structural                  | - Mechanical [ANSYS Academic Teaching Introdu | luctory]                                                        |                        | _      |                       |                                            |
| File Edit View Uni                     | ts Tools Help 🛛 🥥 👎 Solve 🖵 💷 😼 🖄             | 🗴 🙆 🗸 🖤 Worksheet                                               |                        |        |                       |                                            |
| 🗣 🕂 😤 🔥 🖷 🖻                            | ि ि 🛢 🗳 🕻 🗘 🔍 🔍 🔍                             | Q Q ₩ /2 8   □ -                                                |                        |        |                       |                                            |
| P Show Vertices                        | Wireframe Edge Coloring - A - /i -            | A - A - A - H H Thicken Annotations                             |                        |        |                       |                                            |
| Result 1.0 (True Scale                 | 🔪 🚽 🛱 🛨 🧧 🗸 🧳 🛨 🛒 📖 📖 📖 Proh                  | he                                                              |                        |        |                       |                                            |
| Outline                                | ,                                             | a                                                               |                        |        |                       |                                            |
| D Droject                              |                                               | A: Static Structural                                            |                        |        |                       |                                            |
| Model (A4)                             |                                               | Normal Stress ZZ<br>Type: Normal Stress ( Z Axis ) - Top/Bottom |                        |        |                       |                                            |
| i Geometry                             |                                               | Unit: psi                                                       |                        |        |                       |                                            |
| H-24 Coordinate                        | Systems                                       | Global Coordinate System                                        |                        |        |                       |                                            |
| E Connection                           | ns                                            | Time: 1                                                         |                        |        |                       |                                            |
| 😑 🔎 Mesh                               |                                               | = 22640 Max                                                     |                        |        |                       |                                            |
|                                        | ominant Method on Sign                        | 17581                                                           |                        |        |                       |                                            |
| 🔍 Body                                 | Sizing on Post                                | 12522                                                           |                        |        |                       |                                            |
|                                        | one on Post                                   | 2403.4                                                          |                        |        |                       |                                            |
| 🗄 🎾 Static Str                         | uctural (A5)                                  | -2655.9                                                         |                        |        |                       |                                            |
|                                        | is Settings                                   | -7715.1                                                         |                        |        |                       |                                            |
|                                        | ard Earth Gravity                             | -12774                                                          |                        |        |                       |                                            |
| -Ve Fy1                                | Fupport                                       | -17834<br>23802 Min                                             |                        |        |                       |                                            |
| S W/Y2                                 | Support                                       | 22895 Will                                                      |                        |        |                       |                                            |
|                                        |                                               |                                                                 |                        |        |                       |                                            |
| - A Solut                              | on (A6)                                       |                                                                 |                        |        |                       |                                            |
| - 🥼 s                                  | olution Information                           |                                                                 |                        |        |                       |                                            |
| 🔊 E                                    | quivalent Stress                              |                                                                 |                        |        |                       |                                            |
| , <b>®</b> N                           | ormal Stress xx                               |                                                                 |                        |        |                       |                                            |
| <b></b> N                              | ormal Stress yy                               |                                                                 | - <b></b>              |        |                       |                                            |
| , 🕸 N                                  | ormal Stress zz                               |                                                                 |                        |        |                       |                                            |
| , <b>A</b> S                           | near Stress XY                                |                                                                 |                        |        |                       |                                            |
| , <b>A</b> 9 S                         | near Stress YZ                                |                                                                 |                        |        |                       |                                            |
| ~~~~~~~~~~~~~~~~~~~~~~~~~~~~~~~~~~~~~~ | iear Stress XZ                                |                                                                 |                        |        |                       |                                            |
| Details of "Normal Str                 | PCC 77"                                       |                                                                 |                        |        |                       |                                            |
| E Scope                                | -33 LL                                        |                                                                 |                        |        |                       | <u>Z</u>                                   |
| Scope<br>Scoping Method                | Geometry Selection                            |                                                                 |                        |        |                       | ▲ · · · · ·                                |
| Geometry                               | 1 Body                                        |                                                                 |                        |        |                       |                                            |
| Definition                             |                                               |                                                                 |                        |        |                       | <b>.</b>                                   |
| Type                                   | Normal Stress                                 |                                                                 |                        |        |                       | ×                                          |
| Orientation                            | Z Axis                                        |                                                                 | 0.00                   | 100.00 | 200.00 (in)           |                                            |
| Display Time                           | last                                          |                                                                 |                        |        |                       |                                            |
| Coordinate System                      | Global Coordinate System                      |                                                                 |                        | 50.00  | 150.00                |                                            |
| Calculate Time Histor                  | / Yes                                         |                                                                 |                        |        |                       |                                            |
| Identifier                             |                                               | Geometry / Print Preview / Report Preview/                      |                        |        |                       |                                            |
| Integration Point Residence            | sults                                         | Graph                                                           |                        |        |                       | ¢                                          |
| Besults                                | Averaged                                      | Animation                                                       | = 2 Sec (Auto) = 1     |        |                       |                                            |
| Minimum                                | -22893 psi                                    | I I Frames                                                      | • 1 2 Sec (Auto) • 1 * |        |                       |                                            |
| Maximum                                | 22640 psi                                     | Messages Tabular Data Graph                                     |                        |        |                       |                                            |
| m <b>1</b>                             |                                               | (                                                               |                        |        |                       |                                            |
| Press F1 for Help                      |                                               | 😕 No Messages                                                   | No Selection           |        | U.S. Customary (in, I | bm, lbf, s, V, A) Degrees rad/s Fahrenheit |

## XY Shear Stress

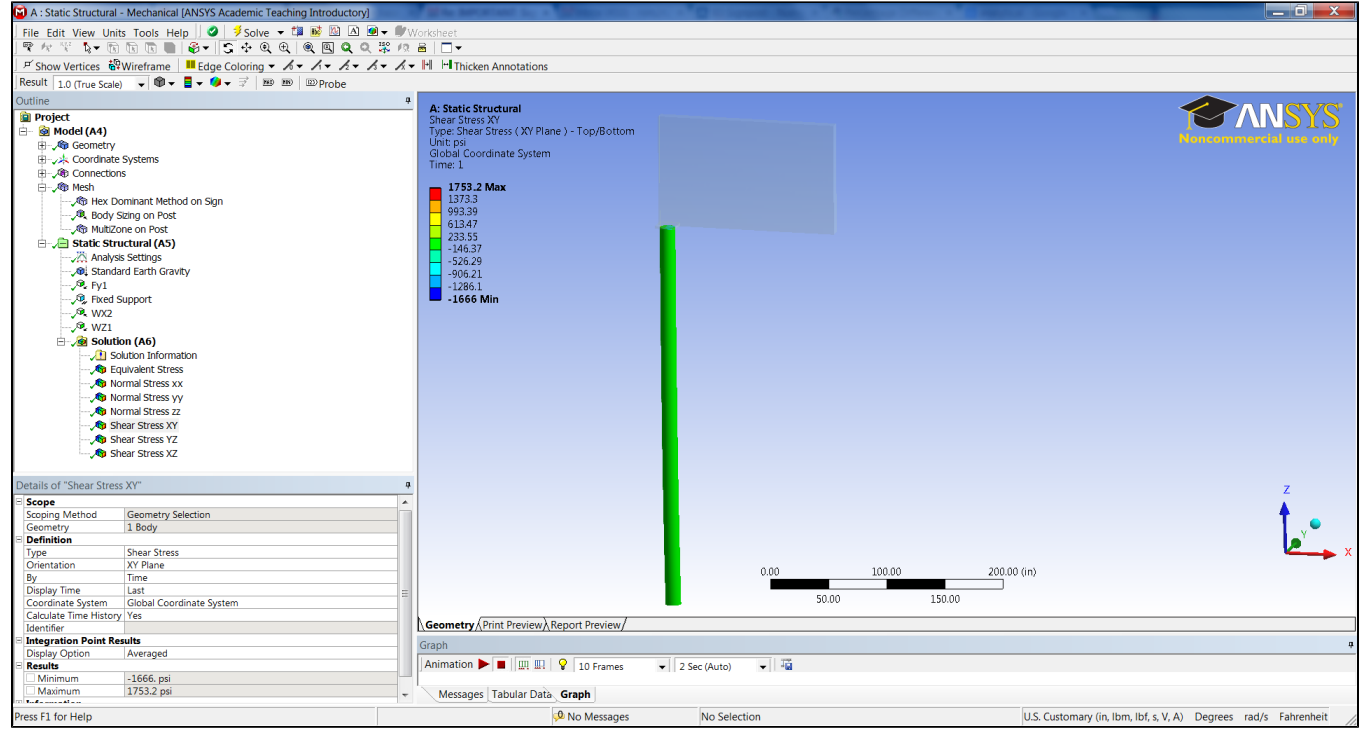

### YZ Shear Stress

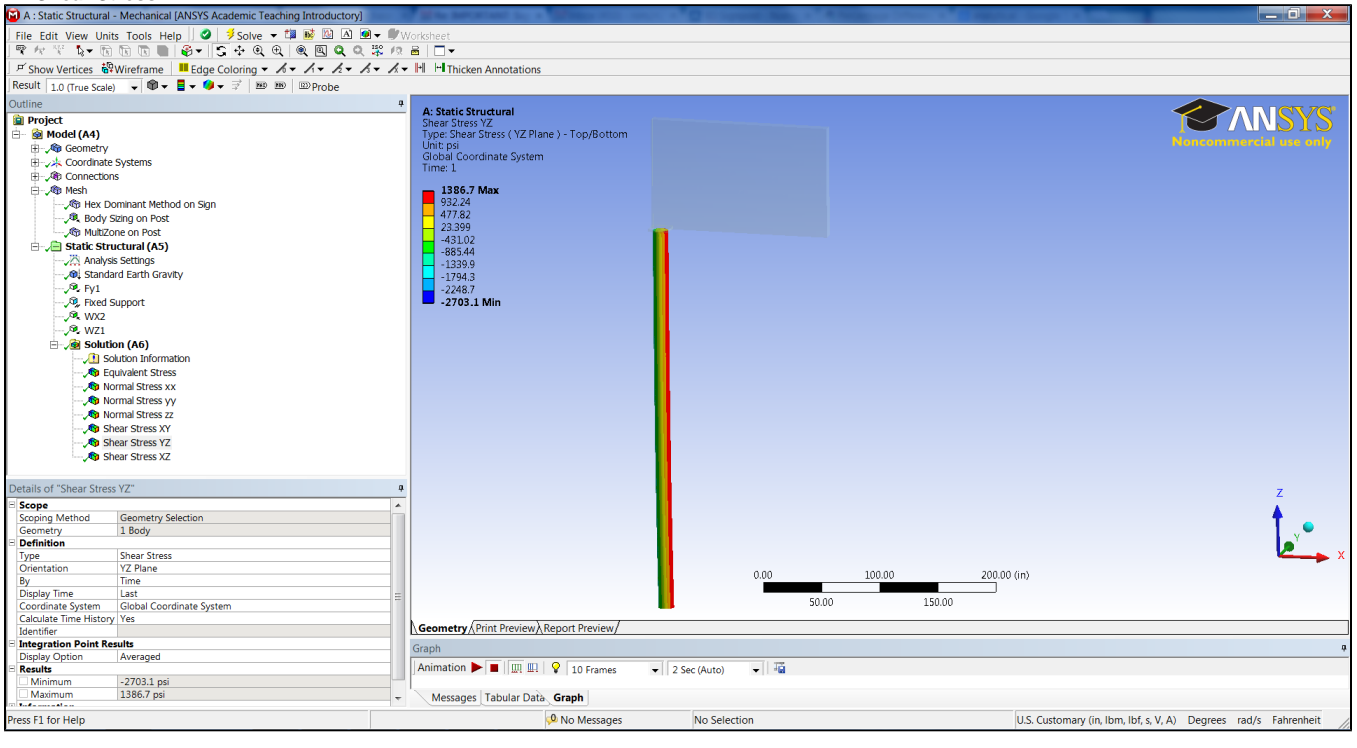

#### XZ Shear Stress

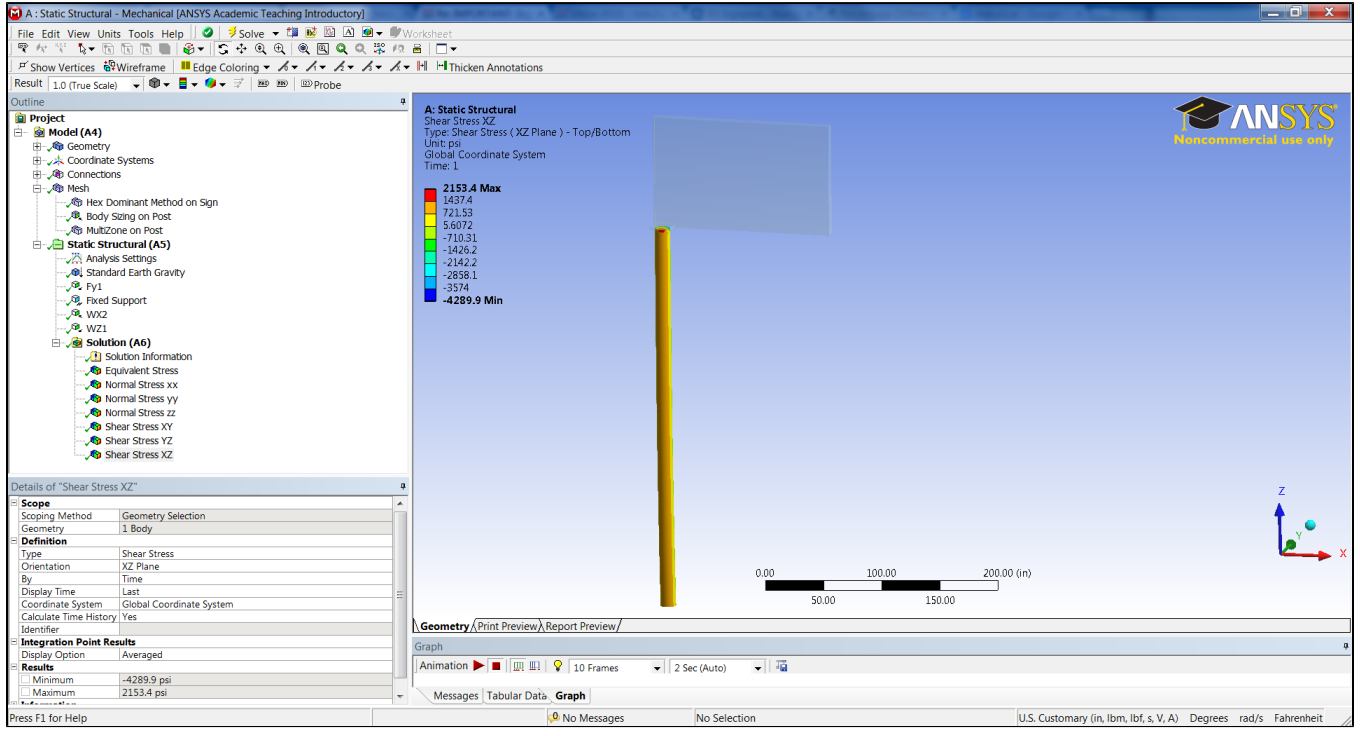

#### Go to Step 7: Verification & Validation

Go to all ANSYS Learning Modules